# **BT TAV 113D**

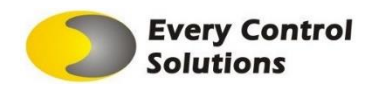

# Termostato Digital com Display LCD Grande 110/220 VAC

Controle de fan-coil de 2/4-tubos (resfriamento e aquecimento) 3 velocidades de ventilação

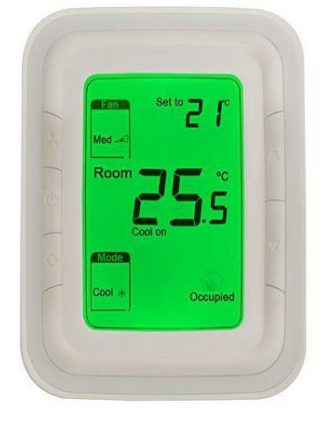

# Aplicação

Os termostatos digitais BT TAV 113D são projetados para controle de válvulas de fancoils e compressores de selfs e splits. Incluem:

- 2-tubos somente frio/somente quente/mudança manual

 4-tubos mudança manual ou automática Modo ventilação

- Controle de ventilador de 3 velocidades (manual ou automático

Abreviações:

ISU - Menu de configuração do Instalador (Installer Setup)

ACO - Modo automático "Quente/Frio" (Automatic

Changeover)

MCO - Modo manual "Quente/Frio" (Manual Changeover)

# **Display LCD**

# Principais Recursos

- Design de aparência super moderno, adequado para escritórios, hotéis e edifícios residenciais
- Modelo vertical com luz de fundo verde e anel de cor branca
- Design fino com instalação direta em caixa de 86mm
- 2-tubos/4-tubos integrados em uma unidade com fácil configuração
- Grande display LCD com ícones
- Fácil de instalar e configurar
- Função timer liga/desliga
- Display com exibição de temperatura ambiente e setpoint
- Seleção de velocidade do ventilador manual ou automática
- Opção sensor de temperatura remoto (NTC 10K Ω)
- Ativação do modo de economia de energia pressionando o botão ou contato seco (cartão de acesso)
- Função ciclos por hora (CPH)
- Ajuste da temperatura ambiente exibida
- Unidade de temperatura em °C ou °F
- Configuração de usuário mantida quando a energia é desligada
- Função de proteção contra congelamento disponível
- Função de bloquear/desbloquear parte das teclas em Configuração do Instalador
- Limitação de setpoint quente e frio no modo economia de energia

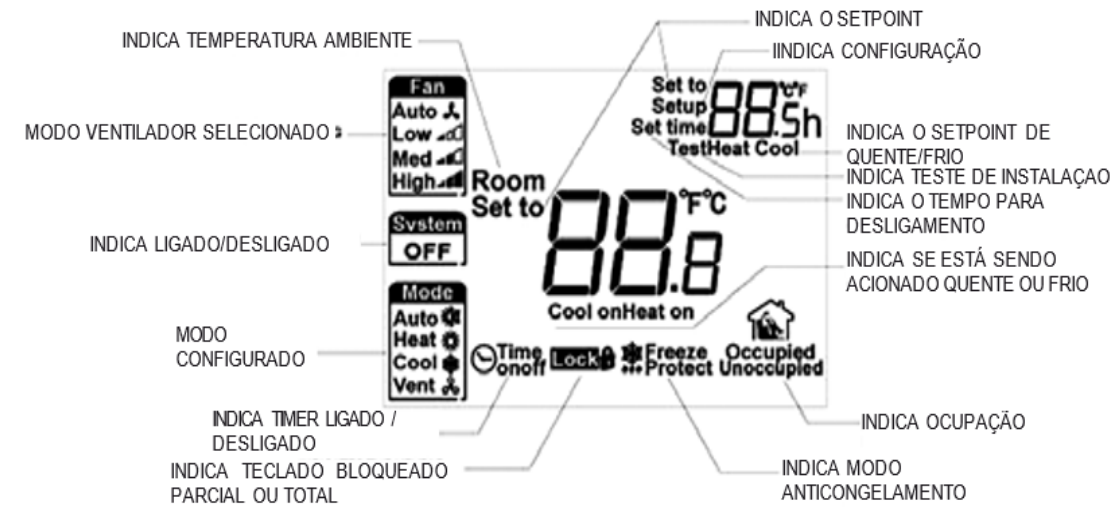

# **Design Mecânico**

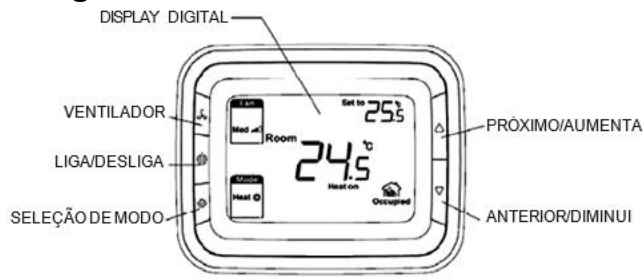

## Controle de válvula

O termostato lê a temperatura ambiente através do seu sensor integrado ou sensor de temperatura externo (configurável), entregando comandos para saída de controle On/Off da válvula mantendo o setpoint.

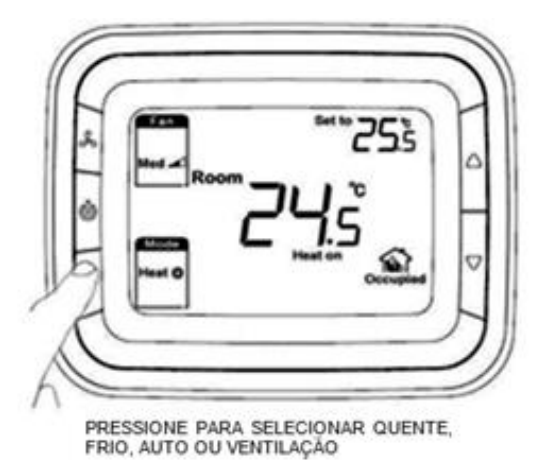

## Funcionamento do ventilador

O ventilador pode ser selecionado como operação manual ou automática de 3 velocidades. No modo manual o ventilador é comutado para a velocidade selecionada via saída de controle Gh, Gm, Gi. Enquanto no modo automático, a velocidade de ventilador depende da diferença entre a temperatura ambiente e o setpoint. Quando a temperatura atingir o setpoint, a válvula será fechada e o ventilador desligado.

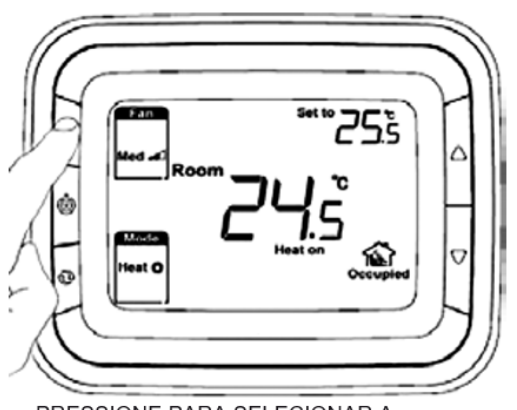

PRESSIONE PARA SELECIONAR A VELOCIDADE BAIXA, MÉDIA, ALTA OU AUTOMÁTICO

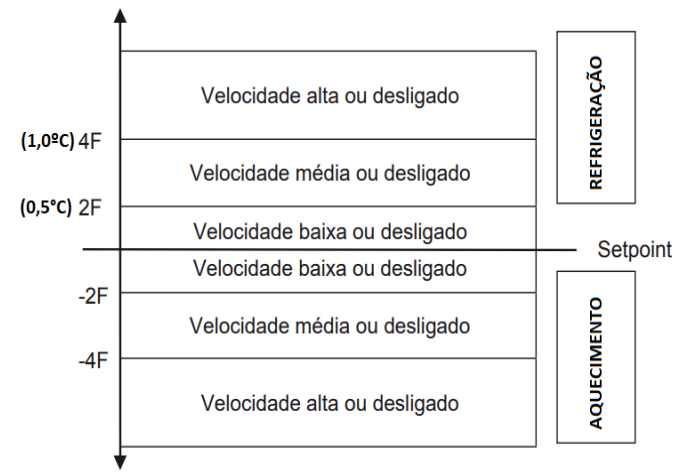

Algoritimo de controla da rampa de velocidade do ventilador

# Aplicação de 4-tubos

O sistema terá uma banda morta definida no ISU entre os pontos de ajuste de aquecimento e resfriamento para configuração de chageover automático (ACO), enquanto o setpoint determina a banda morta. Se a diferença de setpoint for menor que aquela configurada no ISU será aplicada a banda morta configurada. Ao ajustar o setpoint de resfriamento, os conflitos serão resolvidos afastando o setpoint de aquecimento do setpoint de resfriamento. (setpoint de aquecimento = setpoint de resfriamento - banda morta definida no ISU). Os intervalos definidos determinarão o aquecimento máximo e o resfriamento mínimo.

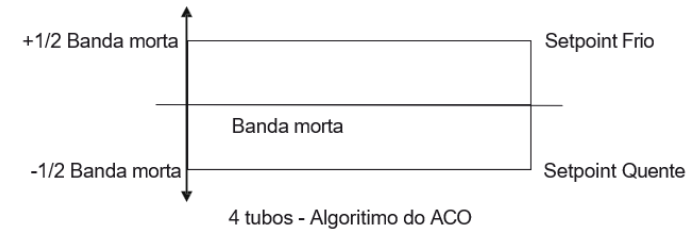

O último modo de controle de sistema usado determinará o modo em ACO quando estiver na banda morta.

#### Display de temperatura

As temperaturas exibidas no display podem ser a de leitura do ambiente e/ou a de setpoint. A escolha poderá ser feita durante o processo de configuração. Por padrão, ambas são exibidas simultaneamente.

# Ciclos por hora (CPH)

Para obter um controle de temperatura mais preciso, a função CPH pode permitir que o termostato abra a válvula por diversas vezes por hora, mesmo que a temperatura esteja próxima ao setpoint (diferença menor que ½ P-band). O valor padrão é 4 para aquecimento e 3 para resfriamento e pode ser mudado no processo de Configuração do Instalador.

# Timer ligado/desligado

Se o termostato estiver desligado, mantenha o botão liga/desliga pressionado por 3 segundos e será acionado o modo timer ligado, onde é possível configurar o tempo para que termostato ligue. Se o termostato estiver ligado, mantenha o botão liga/desliga pressionado por 3 segundos e será ativado o modo timer desligado, onde é possível configurar o tempo para que o termostato desligue.

O intervalo de configuração é de 0 à 12 horas. O passo é de 0.5 hora e o tempo padrão é 0.

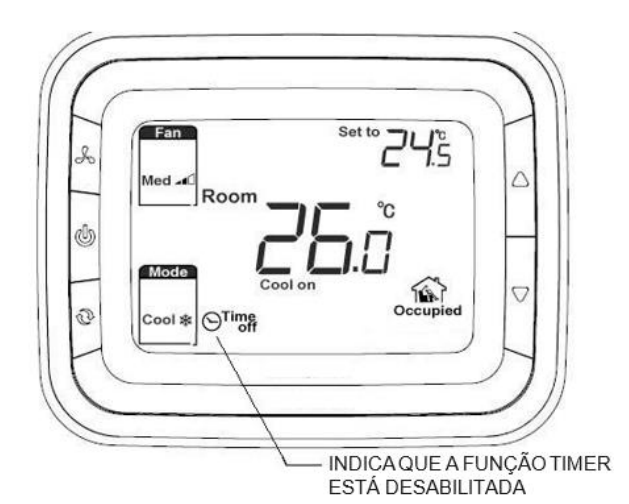

#### Luz de fundo

Qualquer tecla pressionada ativará a luz de fundo. O tempo para a luz de fundo expirar após a última tecla pressionada é de 8 segundos. Quando estiver na Configuração do Instalador e o modo de teste do Instalador, a luz de fundo irá durar 8 segundos após a última tecla pressionada.

#### Sensor de temperatura remoto

O BT TAV 113D efetua o controle através do sensor interno incorporado ou através de sensor remoto do tipo NTC 10K  $\Omega$ .

#### Bloqueio do teclado

O bloqueio do teclado pode ser configurado no ISU com todas as teclas disponíveis por padrão. Como opções de bloqueio, você pode bloquear somente o botão de modo (Quente/Frio); botão de modo e ventilador ou todos os botões.

# Modos de funcionamento:

#### Modo conforto

No modo conforto o setpoint pode ser mudado pressionando as setas acima e abaixo (Quando setpoint é alterado a sinalização "Temporary" é ligada, e a "Set to" pisca. Caso nenhuma tecla seja pressionada ao longo de 8 segundos, o setpoint é confirmado conforme alteração inserida). É possível configurar diferentes aplicações (somente frio, somente quente e mudança quente/frio manual).

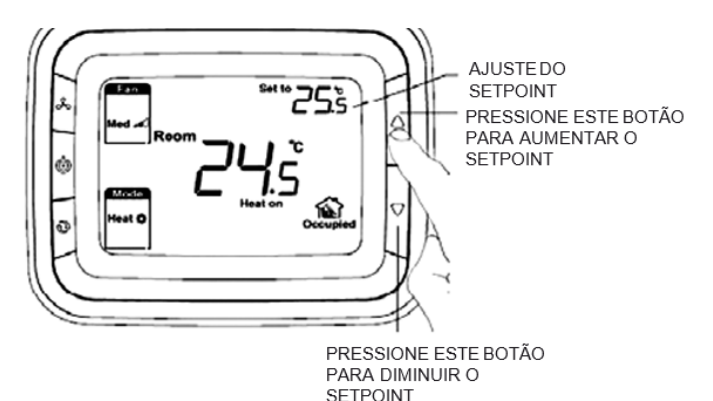

#### Modo ventilação

Pressione o botão de modo para entrar no modo ventilação. No modo ventilação, não haverá saída para válvula enquanto o ventilador funcionará de acordo com a velocidade selecionada.

#### Modo de economia de energia

Pode ser configurado para ativação com um contato seco (livre de potencial, tal como cartão-chave de hotel) ou pressionar o botão (pressionando o botão de modo por 3 segundos contínuo) Quando o modo de economia de energia é ativado o icone "Occupied" (ocupado) tornase "Unnocupied" (Inocupado). O contato seco pode ser selecionado como tipo normal aberto ou normal fechado no ISU.

Se ativado por contato seco, todos os botões serão bloqueados. Se a economia de energia é ativada por botão (segurando botão modo), qualquer botão seguinte pressionado irá parar o modo de economia de energia.

Para modo de aquecimento, se a função de economia de energia está habilitada, o setpoint mudará para setpoint de aquecimento de recuo remoto. O intervalo desse setpoint é de 10°C a 21°C e o valor padrão é 10°C. Para modo resfriamento intervalo desse setpoint é de 22°C a 32°C e o valor padrão é 26°C. Os valores podem ser alterados no ISU com o passo de 0.5°C.

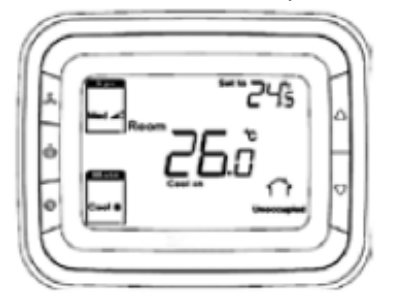

#### Modo de proteção contra congelamento

A proteção contra congelamento pode ser selecionada como desabilitada (padrão) ou habilitada. No modo de proteção contra congelamento (não disponível na aplicação somente frio), quando o termostato está em modo DESLIGADO e a temperatura adquirida está abaixo de 6°C, o termostato iniciará o modo de aquecimento até que a temperatura suba para 8°C ou o termostato seja ligado.

## Modo ligado/desligado

Pressionar o botão de ligar pode mudar entre o modo ligado e desligado.

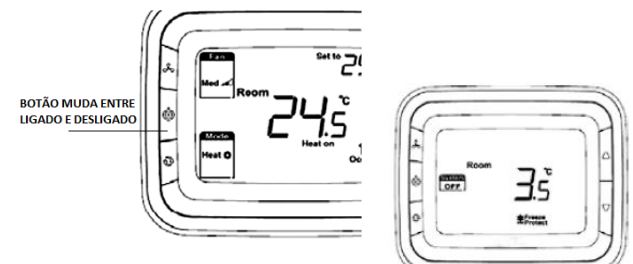

## Especificações técnicas

| Fonte de energia      | 110 (+/-10%) VAC, 220 (+10%,          |
|-----------------------|---------------------------------------|
|                       | -15%) VAC                             |
| Frequência            | 50/60 Hz                              |
| Algoritmo de controle | PI, Saída liga/desliga                |
| Precisão              | +/-1°C a 21°C                         |
| Capacidade de         | Para fonte de energia 220V:           |
| classificação         | 4(2)A para carga de ventilador, 2(1)A |
|                       | para válvula de zona                  |
|                       | Para fonte de energia 110V:           |
|                       | 4(2)A para carga de ventilador, 2(1)A |
|                       | para válvula de zona                  |
| Tempos de ciclo       | 100.000 ciclos                        |
| Intervalo de setpoint | 10~32°C                               |
| Intervalo de exibição | 0~37°C                                |
| Instalação            | Instalado em caixa de junção 86x86mm  |
| -                     | ou US2x4 pol.                         |
| Classe de Proteção    | IP20                                  |
| Condições Ambientais  | Temperatura de funcionamento          |
|                       | -18~49°C                              |
|                       | Temperatura de envio -35~65°C         |
|                       | Umidade relativa 5~90%                |
| Tempo de atualização  | +/- 3 segundos                        |
|                       |                                       |

# **Conexões Elétricas**

| Item | Terminal | Descrição                       |  |
|------|----------|---------------------------------|--|
| 1    | Сс       | Normalmente fechado             |  |
|      |          | Refrigeração (habilitado modo 4 |  |
|      |          | tubos)                          |  |
| 2    | Y        | Normalmente aberto Refrigeração |  |
|      |          | (habilitado modo 4 tubos)       |  |
| 3    | L        | Fase AC (Alimentação)           |  |
| 4    | Ch/Cc    | Normalmente fechado Quente/Frio |  |
| 5    | W/Y      | Normalmente aberto Quente/Frio  |  |
| 6    | N        | Neutro AC (Alimentação)         |  |
| 7    | Gh       | Saída para velocidade alta do   |  |
|      |          | ventilador                      |  |
| 8    | Gm       | Saída para velocidade média do  |  |
|      |          | ventilador                      |  |
| 9    | GI       | Saída para velocidade baixa do  |  |
|      |          | ventilador                      |  |
| 10   | Sc       | GND para sensor remoto e botão  |  |
|      |          | remoto                          |  |
| 11   | RSB      | Cardkey/Botão remoto            |  |
| 12   | Rs       | Sensor remoto (NTC 10K Ω)       |  |

# Esquemas de ligação

Aplicação 1: 2 tubos somente aquecimento

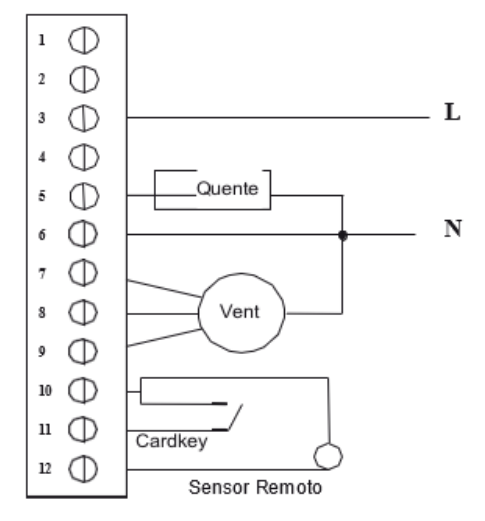

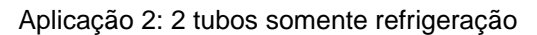

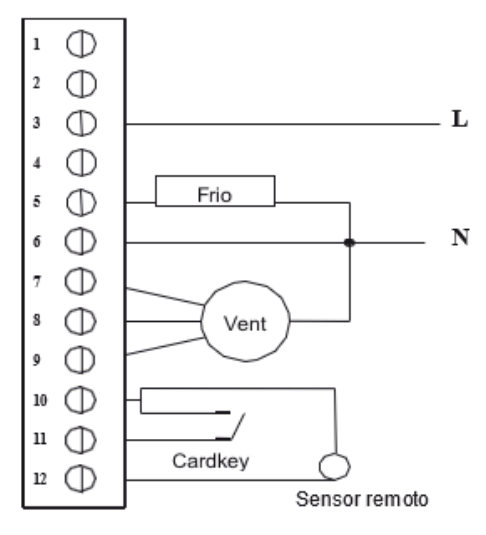

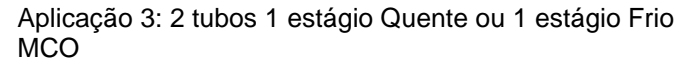

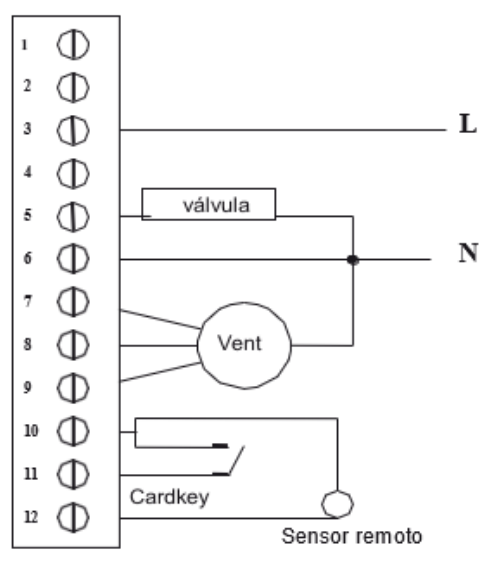

Aplicação 4: 4 tubos 1 estágio Quente e 1 estágio Frio MCO/ACO

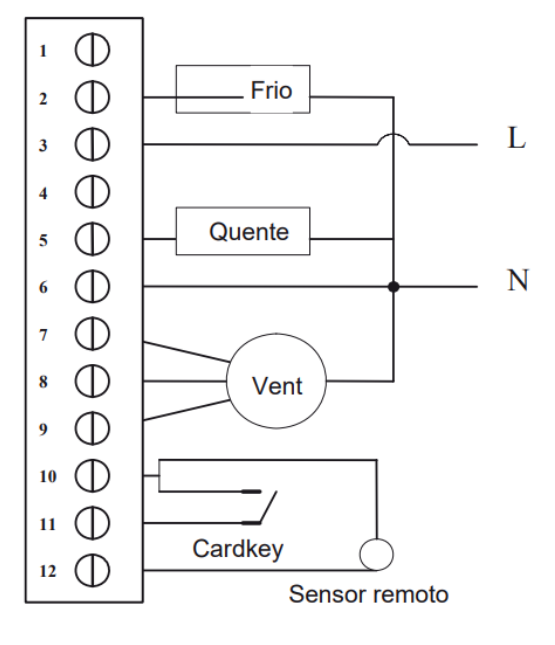

#### Observações na instalação

Instale o termostato cerca de 1,5m acima do piso em uma área com boa circulação de ar em temperatura média. Não instale em locais onde o termostato pode ser afetado por:

- Correntes de ar ou pontos mortos atrás de portas ou em cantos
- Ar quente ou frio proveniente de dutos
- Luz solar ou calor radiante de aparelhos
- Tubos ou chaminés escondidos
- Áreas sem aquecimento/sem resfriamento como uma parede externa atrás do termostato

#### Instalação e Comissionamento

Passe os fios pelos buracos de passagem. Solte os parafusos dos terminais, insira os fios no bloco terminal e reaperte os parafusos. Por fim, insira a fonte na caixa de junção.

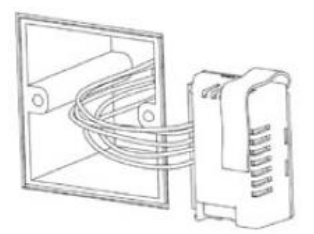

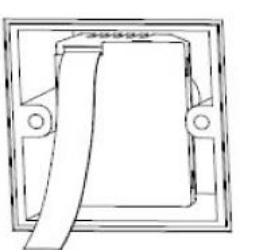

#### Teste de sistema do instalador

Após completar a instalação descrita acima, siga o procedimento abaixo para testar o aquecimento, resfriamento e sistema de ventilador.

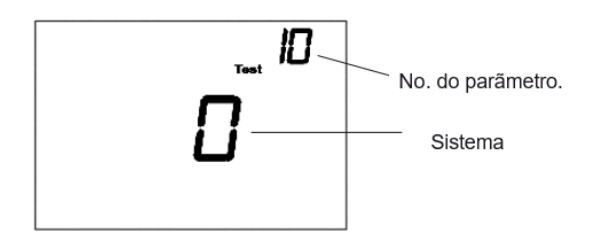

Segure os botões  $\triangle e \nabla$  por 3 segundos para entrar no modo de teste.

Pressione o botão  $\triangle$  ou  $\overline{\nabla}$  para mudar o status de sistema.

Pressione o botão 🔮 para avançar para o próximo número de teste.

Segure os botões  $\triangle e \nabla$  para terminar o teste de sistema a qualquer momento (ou aguarde 8 segundos sem pressionar nenhuma tecla).

#### Descrição do Sistema de Teste

| 10 Aquecimento  | 0 Desabilita aquecimento<br>1 Habilita aquecimento                                                                                                    |  |
|-----------------|----------------------------------------------------------------------------------------------------|--|
| 30 Resfriamento | 0 Desabilita refrigeração<br>1 Habilita refrigeração                                                                                                    |  |
| 40 Ventilador   | <ul> <li>0 Desabilita ventilador</li> <li>1 Habilita ventilador em baixa velocidade</li> <li>2 Habilita ventilador em velocidade</li> <li>média</li> <li>3 Habilita ventilador em velocidade alta</li> </ul> |  |

- 70 Informação de termostato (apenas para referência)
- 71 Número de revisão do software (maior)
- 72 Número de revisão do software (menor)
- 73 Código de identificação da configuração (maior)
- 74 Código de identificação da configuração (menor)
- 75 Código da data de configuração da produção (semana)
- 76 Código da data de configuração da produção (ano)

#### Instalação da tampa traseira

 Posicione a tampa traseira sobre a caixa de junção, insira e aperte os parafusos de montagem, em seguida insira o cabo no conector da placa de circuito do termostato.

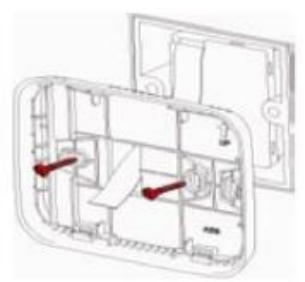

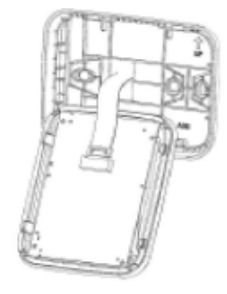

2 - Alinhe as 4 guias da tampa traseira com os slots correspondentes na parte traseira do termostato e depois empurre até que o termostato se encaixe no lugar.

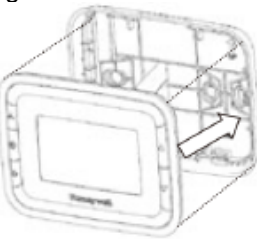

# Configuração de instalador (ISU)

Pressione  $\triangle$  e  $\bigcirc$  simultaneamente por 3 segundos para entrar no ISU como mostrado abaixo:

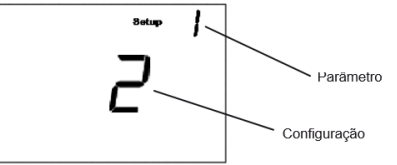

Pressione  $\triangle$  ou  $\nabla$  para mudar as configurações Pressione  $\bigcirc$  para avançar para a próxima função Pressione e segure os botões  $\triangle$  e  $\bigcirc$  por 3 segundos para sair e salvar as configurações (ou aguarde 8 segundos sem pressionar nenhuma tecla).

#### Dimensões:

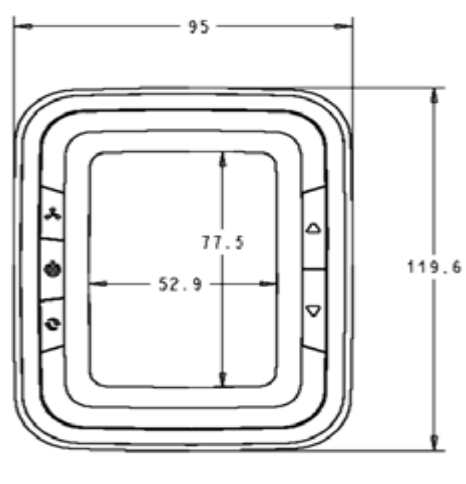

## Dicas de soluções de problemas

| Se                                                                                                    | Então                                                                                                    |  |  |
|----------------------------------------------------------------------------------------------------|----------------------------------------------------------------------------------------------------|--|--|
| Sistema de<br>aquecimento não liga                                                                                                    | <ul> <li>Configure o modo para Aquecimento<br/>pressionando o botão Modo.</li> <li>Verifique se a temperatura de aquecimento<br/>configurada está acima da temperatura<br/>ambiente e se "Heat On" aparece solidamente<br/>no display.</li> <li>Aguarde cinco minutos para o sistema de<br/>aquecimento responder</li> </ul>      |  |  |
| Sistema de<br>refrigeração não liga                                                                                                    | <ul> <li>Configure o modo para Refrigeração<br/>pressionando o botão Modo.</li> <li>Verifique se a temperatura de refrigeração<br/>configurada está abaixo da temperatura<br/>ambiente e se "Cool On" aparece solidamente<br/>no display.</li> <li>Aguarde cinco minutos para o sistema de<br/>refrigeração responder.</li> </ul> |  |  |
| O ventilador não<br>funciona                                                                                                    | <ul> <li>Verifique se o modo Ventilador está no<br/>automático</li> <li>Verifique se o sistema de aquecimento ou<br/>refrigeração está funcionando</li> </ul>                                                                                                    |  |  |
| O botão Modo não<br>funciona                                                                                                    | <ul> <li>Verifique se o teclado está bloqueado</li> <li>Verifique se o sistema está funcionando em<br/>modo Economia de Energia</li> <li>Verifique se o termostato está desligado</li> </ul>                                                                                                    |  |  |
| O botão Ventilador não<br>funciona                                                                                                    | <ul> <li>Verifique se o teclado está bloqueado</li> <li>Verifique se o sistema está funcionando em<br/>modo Economia de Energia</li> <li>Verifique se o termostato está desligado</li> </ul>                                                                                                    |  |  |
| <ul> <li>Verifique se o teclado está bloqueado</li> <li>Verifique se o sistema está funcionando e<br/>modo Economia de Energia</li> <li>Verifique se o termostato está desligado</li> </ul> |                                                                                                    |  |  |

## Parâmetros menu do instalador (ISU)

| Número | Descrição                             | Possíveis opções                                               |
|--------|---------------------------------------|----------------------------------------------------------------|
|        | -                                     | 0 Somente aquecimento                                          |
|        |                                       | 1 Somente refrigeração                                         |
| 1      | Tipo de sistema                       | 2 dois tubos 1H1C manual (Padrão)                              |
|        |                                       | 4 quatro tubos manual                                          |
|        |                                       | 5 quatro tubos automático                                      |
| 5      | Sensor remoto                         | 0 Sensor interno (Padrão)                                      |
| Ŭ      |                                       | 1 Remoto (NTC10K)                                              |
| q      | Escala de                             | 0 °F                                                           |
| 5      | temperatura                           | 1 ºC (Padrão)                                                  |
|        |                                       | 0 Somente ciclo                                                |
|        |                                       | 1 Somente constante (3 velocidades:                            |
| 10     | Tipo de controle de                   | Baixa->Media->Alta->Baixa)                                     |
| 10     | ventilador                            | 2 Usuario pode escolher Ciclo ou                               |
|        |                                       | Constante (3 velocidades: Baixa-                               |
|        |                                       | /Padrão)                                                       |
|        |                                       | 1 °C (2 °F)                                                    |
|        |                                       | 1.5 °C (3 °F) (Padrão)                                         |
|        |                                       | 2 °C (4 °F)                                                    |
| 10     | Banda morta                           | 3 °C (5 °F)                                                    |
| 12     | sequencial para                       | 3.5 °C (6 °F)                                                  |
|        | qualio lubos                          | 4 ºC (7 ºF)                                                    |
|        |                                       | 4.5 °C (8 °F)                                                  |
|        |                                       | 5 ℃ (9 °F)                                                     |
|        |                                       | 1                                                              |
|        |                                       | 2                                                              |
|        |                                       | 3                                                              |
|        |                                       | 4 (padrão)                                                     |
|        |                                       | 5                                                              |
| 13     | Valor CPH para                        | 6                                                              |
| -      | aquecimento                           | /                                                              |
|        |                                       | 8                                                              |
|        |                                       | 9                                                              |
|        |                                       | 10                                                             |
|        |                                       | 12                                                             |
|        |                                       | 1                                                              |
|        | Valor CPH para                        | 2                                                              |
|        |                                       | ∠<br>3 (nadrão)                                                |
| 14     | refrigeração                          | 4                                                              |
|        | · · · · · · · · · · · · · · · · · · · | 5                                                              |
|        |                                       | 6                                                              |
|        |                                       | -2 °C (-4 °F)                                                  |
|        |                                       | -1.5 °C (-3 °F)                                                |
|        |                                       | -1 °C (-2 °F)                                                  |
|        | Display de ajuste de<br>temperatura   | -0.5 °C (-1 °F)                                                |
| 18     |                                       | 0 ºC (0 ºF) (padrão)                                           |
|        |                                       | 0.5 ºC (1 ºF)                                                  |
|        |                                       | 1 °C (2 °F)                                                    |
|        |                                       | 1.5 °C (3 °F)                                                  |
|        |                                       | 2 °C (4 °F)                                                    |
|        | Modo exibição de<br>temperatura       | 0 exibe Temperatura Ambiente                                   |
| 19     |                                       | 1 exibe Setpoint                                               |
| ļ      |                                       | 2 exibe ambos (padrão)                                         |
| 20     | Paradas de taixa de                   | 10-32 °C padrao 32 °C (50-90 °F                                |
|        | Aquecimento<br>Paradas do foivo do    | paula0 <b>90 °F</b> )<br>10-32 ℃ padrão <b>10 ºC</b> (EO 00 ºE |
| 21     | r arauas ue raixa ue                  | no-52 °C paulao 10 °C (50-90 °F                                |
|        | reniyelaçau                           | A todas as teclas disponívois                                  |
|        | Bloqueio do teclado                   | (padrão)                                                       |
|        |                                       | 1 botão de Sistema bloqueado                                   |
| 22     |                                       | 2 botão de Ventilador e Sistema                                |
|        |                                       | bloqueados                                                     |
|        |                                       | 3 todos os botões bloqueados                                   |
|        | Método de habilitação                 | 0 Cartão de hotel NO                                           |
| 23     |                                       | 1 Cartão de hotel NC                                           |
|        | ae recuo remoto                       | 2 Botão (Padrão)                                               |
|        | Setpoint de                           |                                                                |
| 24     | aquecimento de recuo                  | Intervalo 10-21°C Padrao: 18 °C                                |
|        | remoto                                | (III.EIValu 50-70°F Paula0: 64)                                |
|        | Setpoint de                           | Intervalo 22-32ºC Padrão: 26 ºC                                |
| 25     | refrigeração de recuo                 | (Intervalo 72-90ºF Padrão: 79 ºF)                              |
|        | remoto                                |                                                                |
| 27     | Proteção contra                       | U Desabilitado (padrão)                                        |
|        | congelamento                          | 1 Hadiiitado                                                   |